| informatic Email : tps@tps-Informatic.com Fax : 019 / 32.82.04 Rct: 154.445 | TPS               | Avenue Emile Vandervelde 3<br>4300 Waremme | Fortis : 240-0503051-13<br>Iban : BE08 2400 5030 5113<br>Bic : GEBABEBB |                                      |
|-----------------------------------------------------------------------------|-------------------|--------------------------------------------|-------------------------------------------------------------------------|--------------------------------------|
|                                                                             | <b>informatic</b> | Swww.tps.be                                | ct in ICT for B2B<br>Fax : 019 / 32.82.04                               | Tva: BE-0428.626.865<br>Rcl: 154.445 |

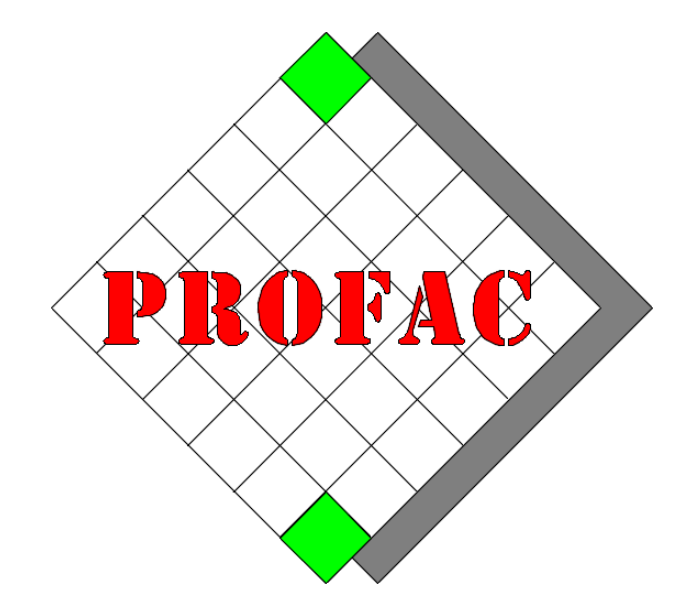

# INSTALLATION PROFAC - PFPRINT

Sont également disponible dans la série COMMENT FAIRE :

- 1. Comment ouvrir une nouvelle année.
- 2. Comment faire l'inventaire.
- 3. ...

Version : 1.2 Date : 28/02/2023

Version Profac : V 5.70 ou plus (Pour vérifier la version de Profac : touche Alt-F10)

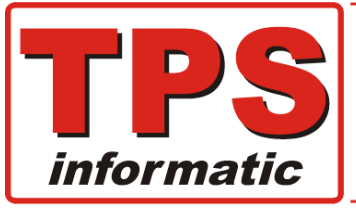

Avenue Emile Vandervelde 3 Tél : 019 / 32.32.82 4300 Waremme www.tps.be Fortis : 240-0503051-13 Iban : BE08 2400 5030 5113 Bic : GEBABEBB

😤 Email : tps@tps-Informatic.com

Fax : 019 / 32.82.04

Tva: BE-0428.626.865 Rcl: 154.445

Tables de matières

- 1. INSTALLATION PROFAC
- 2. PARAMETRAGE PFPRINT
- 3. PARAMETRAGE PROFAC

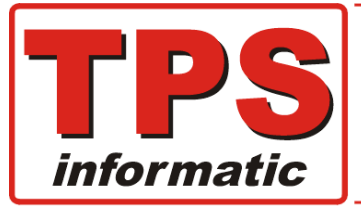

Avenue Emile Vandervelde 3 Tél: 019/32.32.82 4300 Waremme per

🏐 www.tps.be

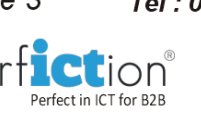

Fortis: 240-0503051-13 Iban : BE08 2400 5030 5113 Bic : GEBABEBB

Fax: 019/32.82.04

Tva: BE-0428.626.865 Rcl: 154.445

# **1 - Installation PROFAC :**

PC only (without a server) : 1.

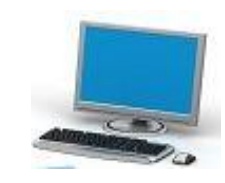

Double click PF-Setup.exe.

A NEW FULL version of Profac will be installed the first time. It is thus important that you point to the folder or disk where Profac must be installed.

Email : tps@tps-Informatic.com

A UPGRADE of Profac will be installed if a previous version is found. The installer will remember the drive and folder of the first installation.

We recommand to make a **full backup** before you install a upgrade.

2. Server and workstations :

#### On the server :

- Follow the same instructions on the server as described in point 1 above.
- Do not forget to install Profac on a shared drive to be available on workstations :

example S:\Profac.

#### On each workstation :

- open windows explorer.
- go to the shared folder where Profac is installed.
- double click PF-WSsetup.exe in this folder.

#### What does this setup :

- Copies the necessary fonts to the c:\windows\font folder.
- Create a desktop icon for Profac.

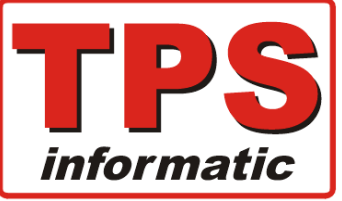

| Avenue Emile Vandervelde 3       | Tél : 019 / 32.32.82   | Fortis : 240-0503051-13<br>Iban : BE08 2400 5030 511 |  |
|----------------------------------|------------------------|------------------------------------------------------|--|
| 4300 Waremme                     |                        | Bic : GEBABEBB                                       |  |
| www.tps.be                       | Perfect in ICT for B2B |                                                      |  |
| 🕋 Email : tps@tps-Informatic.com | Fax : 019 / 32.82.04   | Tva: BE-0428.626.865<br>Rcl: 154.445                 |  |

# 2 - Paramétrage PfPrint :

PfPrint.exe (dans le répertoire de Profac) remplace l'ancien program Printfil.

Vous pouvez et devez donc désinstaller le programme, Printfil.

Démarrer PfPrint.exe, il se trouve dans le répertoire de Profac

Ci-dessous l'écran du nouveau programme.

| Imprimer<br>document entier<br>ou page en cours. | Options impression<br>et changement impr. | Email<br>et Pdf | Navigation | Sélection<br>page | Zoom<br>programme | Options | Quitter | Imprimante<br>séléctionné | × |
|--------------------------------------------------|-------------------------------------------|-----------------|------------|-------------------|-------------------|---------|---------|---------------------------|---|
| Aperçu de la pag                                 | le                                        |                 |            |                   |                   |         |         |                           | ~ |
|                                                  | TPS IN                                    | FORMAT          | IC sp      | rl                |                   |         |         |                           |   |
|                                                  | Profac                                    | - PfF           | rint       | (c)               |                   |         |         |                           |   |
| P                                                | This i                                    | s a de          | emo pa     | ge.               |                   |         |         |                           |   |
| Imprimante : HP72                                | 0B52 (HP PageWide 3                       | 77dw MFP)       |            |                   |                   |         |         |                           |   |

## **Raccourcis (touches)**

- + zoom plus
- zoom min
- Esc Quitter

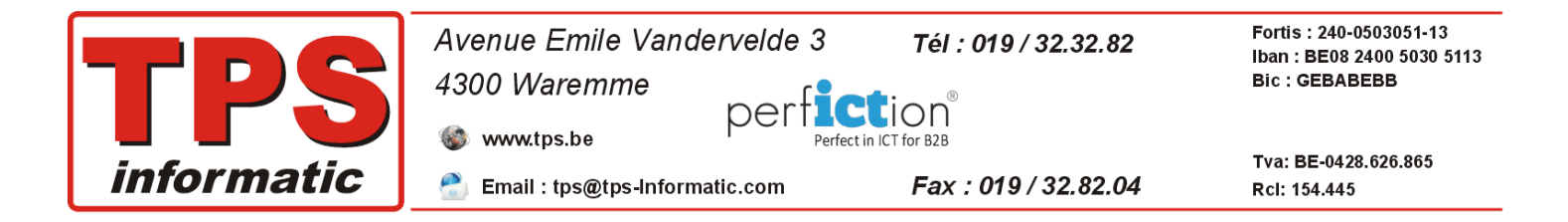

## Paramétrage à faire

Cliquer sur le menu 'Options programme'.

#### **Onglet 'Divers'**

| Fprint (c) - Options                                                           | × |
|--------------------------------------------------------------------------------|---|
| Divers Email                                                                   |   |
| Quitter après impression 🗹Email 🗌Pdf 🗌<br>Zoom factor 1.30<br>Marges page 0.50 |   |
| 0.50                                                                           |   |
| Ok 🖌 Annuler                                                                   | < |

### Option pour quitter après .... Facteur zoom (1.20 par défaut).

| Onglet 'Email' |                                            |                                                                  |               |
|----------------|--------------------------------------------|------------------------------------------------------------------|---------------|
|                | Rtprint (c) - Options                      |                                                                  | ×             |
|                | Divers Email                               |                                                                  |               |
|                | De<br>Cc                                   | hansmarc@skynet.be                                               |               |
|                | Serveur email sortant.<br>Utiliser Outlook | <ul> <li>Placer les emails dans la boîte 'Brouillons'</li> </ul> |               |
|                |                                            | Utiliser mes propres signatures de Outlook                       |               |
|                | Serveur smtp sortant                       | smtp-relay.gmail.com                                             | Port smtp 465 |
|                | Auth. nécessaire                           | Utilisateur hansmarc@skynet.be                                   |               |
|                |                                            | Mdp                                                              |               |
|                |                                            |                                                                  |               |
|                | TEST                                       | Ok                                                               | nnuler 🗙      |

Complétez les adresses emails :

- De... : votre adresse email ou le nom de votre compte dans Outlook.
- Cc... : adresse copie (visible par tout le monde)
- Cci... : adresse copie invisible.

**Outlook** :

cochez cette option si vous utilisé le programme Outlook installé sur votre pc. ou complétez les données pour votre serveur email, ex. gmail, outook.com, ...etc.

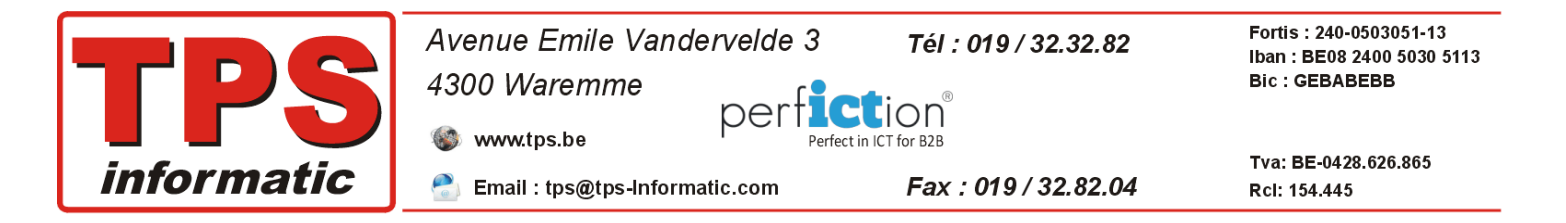

# **3 - PARAMETRAGE PROFAC :**

Allez dans le menu F8-F4, Paramètres – Imprimantes. Ci-dessous un exemple de paramétrage.

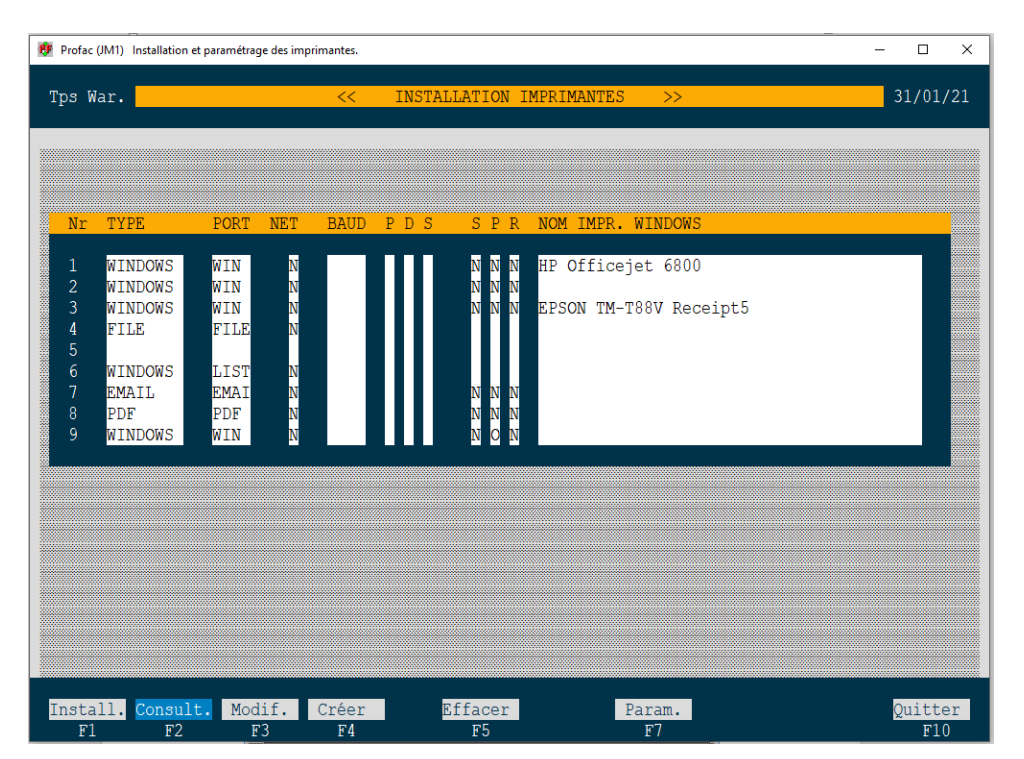

## Supprimer tous les liens vers l'ancien imprimante 'PrintFil'.

Imprimante numéro 7 et 8 pointes respectivement vers une imprimante virtuelle 'PDF' et 'EMAIL' et il n'est plus nécessaire de spécifier le nom de l'imprimante sous Windows pour ceux-ci. Le nouveau programme Pfprint s'occupe automatiquement.

Pour forcer l'impression vers une imprimante spécifique il suffit de le spécifier dans la dernière colonne. Exemple ci-dessus, imprimante numéro '1' et dirigé vers une imprimante 'HP Officejet 6800'.

Si le nom de l'imprimante n'est pas indiqué, Profac prendra automatiquement l'imprimante par défaut spécifier sous Windows.

Pour résumer en fonction de l'écran ci-dessus :

| Nr | Imprimante                                                            |
|----|-----------------------------------------------------------------------|
| 1  | HP Officejet 6800 sans prévisualisation.                              |
| 2  | L'imprimante par défaut spécifier dans Windows sans prévisualisation. |
| 3  | Ticket printer caisse 'Epson TM88' sans prévisualisation.             |
| 4  |                                                                       |
| 5  |                                                                       |
| 6  |                                                                       |
| 7  | Création fichier PDF avec prévisualisation dans Pfprint.              |
| 8  | Envoi par Email sans prévisualisation.                                |
| 9  | L'imprimante par défaut spécifier dans Windows avec prévisualisation. |